Qoo10 Magento 2 Integration User Guide

# **Qoo10 Magento 2 Integration User Guide**

by CedCommerce Products Documentation

| 1. Overview                                      | 3  |
|--------------------------------------------------|----|
| 2. Qoo10 Integration Extension Installation      | 3  |
| 3. Configuration                                 | 3  |
| 4. Account Settings                              | 8  |
| 5. Manage Profile1                               | 2  |
| 5.1. Add New Profile                             | 3  |
| 5.2. Edit the existing Profile1                  | 8  |
| 5.3. Delete a Profile1                           | 9  |
| 5.4. Submit Actions On the Manage Profile Page 2 | 20 |
| 6. Qoo10 Products                                | 25 |
| 6.1. Edit a Product                              | 25 |
| 6.2. Validate a Single Product 2                 | 27 |
| 6.3. Upload Single Product 2                     | 29 |
| 6.4. Sync a Single Product                       | 0  |
| 7. Qoo10 Orders                                  | 2  |
| 7.1. Fetch New Qoo10 Orders 3                    | 2  |
| 7.2. View Qoo10 Orders                           | 3  |
| 8. Developer Options                             | 4  |
| 8.1. Cron Events                                 | 5  |
| 8.2. Activity Logs                               | 6  |
| 8.3. Categories                                  | 8  |
| 9. Help & Support 4                              | 0  |

### 1. Overview

Qoo10 Magento 2 Integration is an eCommerce solution by CedCommerce that connects your Magento 2 store with the Qoo10 marketplace. It provides a centralized dashboard that helps you to sell effortlessly and automate the selling from a single platform.

Qoo10 Magento 2 integration is packed with various features that help in the selling. It synchronizes the inventory, price and other product details for smooth selling on the Qoo10 marketplace.

Below are the key features of Qoo10 Magento 2 Integration.

#### **Key Features:**

- Bulk Product Upload: Upload products in bulk on the Qoo10 marketplace and save your time.
- **Smooth Inventory Management**: With Qoo10 marketplace integration, all the figures are kept updated via regular inventory synchronization that enables a hassle-free flow of orders through the inventory.
- Monitored Order Management: Stop the blind juggle and constant monitoring instead manage all the orders from Magento 2 seller panel dashboard with Magento 2 integration for Qoo10.
- Order Auto Acknowledgement: CedCommerce Qoo10 Magento 2 Integration benefits sellers from the feature of automatic order acknowledgment, as soon as they receive new orders on Qoo10 marketplace.

### 2. Qoo10 Integration Extension Installation

#### To install the extension,

- Log in the FTP, and then go to Magento 2 root folder (generally present under the *public\_html* folder).
- Create a new folder named *code* under the *app* folder; under *code* folder, create a folder named *Ced*.
- Upload or Drag and Drop *app/code/Ced/Qoo10* directory.
- After successfully uploading the directory, the extension will be installed/upgraded.
- Now run the following upgrade command in *cmd php bin/magento setup:upgrade.*

### 3. Configuration

Once the extension is successfully installed in the Magento 2 store, the **Qoo10 INTEGRATION** menu appears on the left navigation bar of the Admin Panel. The merchant has to first create a seller account on the Qoo10 seller panel.

#### To Set Up the Configuration Settings in the Magento 2 Admin Panel,

- 1. Go to the Magento Admin panel.
- 2. On the left navigation bar, click the **Qoo10 INTEGRATION** menu. The menu appears as shown in the following figure:

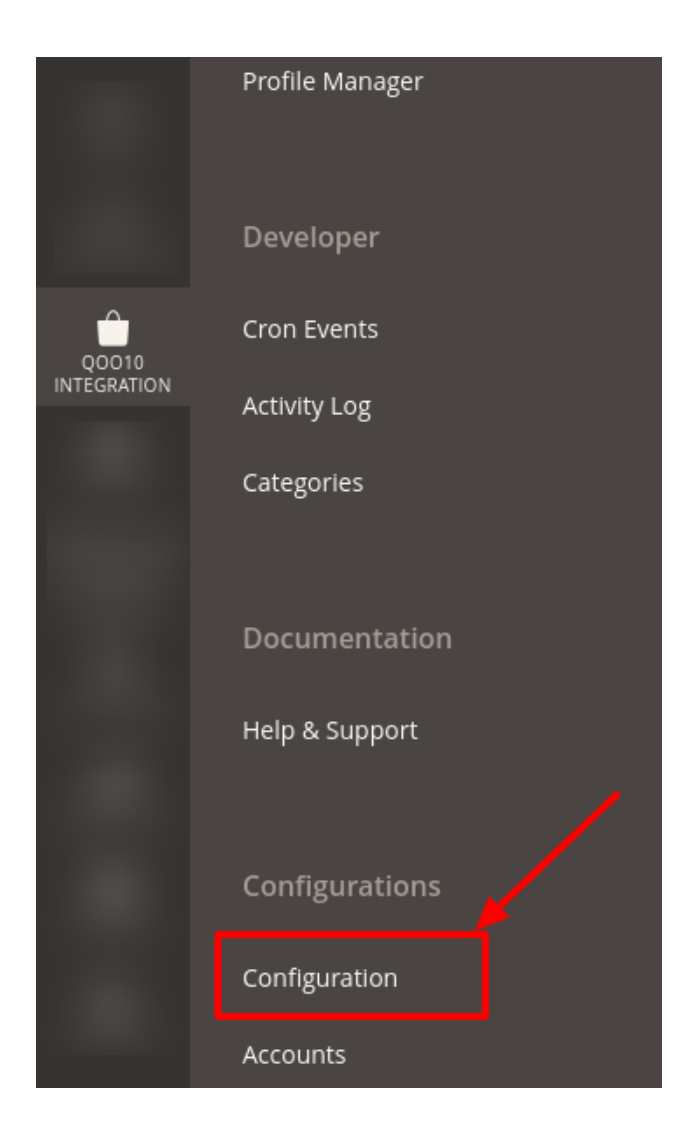

### 3. Click Configuration.

The Configuration page appears as shown in the following figure:

| Configuration                |                         | Q 🥵         |
|------------------------------|-------------------------|-------------|
| Store View: Default Config - |                         | Save Config |
|                              | Qoo10 Api Settings      | $\odot$     |
|                              | Product Global Settings | $\odot$     |
|                              | Order Settings          | $\odot$     |
| Qoo10 Configuration          | Qoo10 Inventory Rules   | $\odot$     |
|                              | Qoo10 Cron's            | $\odot$     |
|                              | Chunk Size Setting      | $\odot$     |

#### 4. In the right panel, click on Qoo10 API Settings, and the section expands as:

| Qoo10 Api Settings            |                    | $\odot$ |
|-------------------------------|--------------------|---------|
| Enabled<br>[global]           | Yes                |         |
| Use Multi Account<br>[global] | Yes                |         |
| Debug Log<br>[global]         | No                 |         |
| Select Store<br>[global]      | Default Store View |         |
|                               |                    |         |

- In the **Enabled** list, select **Yes** to enable the extension features.
- In **Use Multi-Account**, select **Yes** to handle multiple Qoo10 Accounts. (\*Note: It is mandatory to select 'Yes' in multi Account list option.)
- In the **Debug Log** list, select **Yes** to start Qoo10 Integration in the debug mode.
- Select the view of the store you wish to, from the next section of Select Store.
- 5. Now move to Product Global Settings, and click on it do the following steps:

| Product Global Settings                      |                                                              |   | 6 |
|----------------------------------------------|--------------------------------------------------------------|---|---|
| Please set the global settings for Qoo10.com | 1                                                            |   |   |
| Qoo10 Product Price<br>[global]              | Default Magento Price                                        | • |   |
|                                              | Select to send a different product price to <b>qoo10.com</b> |   | · |

a. In the Qoo10 Product Price list, select one of the following options:

- i. Increase by Fixed Price: If selected, then the Modify by Fix Price field appears.
- ii. **Increase by Fixed Percentage**: If selected, then the **Modify by Percentage Price** field appears. Enter the numeric value to increase the price of the Qoo10, product price by the entered value % of Magento price *For Example*,

Magento price + 5% of Magento price.

Magento Price = 100

Select Increase By Fixed Percentage option

Enter Percentage = 5

100 + 5% of 100 = 100 + 5 = 105

Thus, Qoo10 Product Price = 105

- iii. Decrease by Fixed Price: If selected, then the Modify by Fix Price field appears.
- iv. Decrease by Fixed Percentage: If selected, then the Modify by Percentage Price field appears.

Enter the numeric value to decrease the price of the Qoo10 product price by the entered value % of Magento price.

For Example,

Magento price – 5% of Magento price.

 $\odot$ 

| Magento Price = 100                        |
|--------------------------------------------|
| Select Decrease By Fixed Percentage option |
| Enter Percentage = 5                       |
| 100 – 5% of 100 = 100 – 5 = 95             |
| Thus, Qoo10 Product Price = 9              |

6. Click on the **Order Settings** tab and the section will expand as:

| Ord | er | Set | ttir | Igs |
|-----|----|-----|------|-----|
| 010 |    | 20  |      | 5-  |

| Create Product<br>[global]        | No 🔹                                                                    |
|-----------------------------------|-------------------------------------------------------------------------|
| Qoo10 Order Id Prefix<br>[global] | Prefix for Qoo10 Increment ID                                           |
| Customer Email<br>[global]        | Enter the Email for which customer will be created for Qoo10<br>Orders. |

- a. In **Create Product** field, select **Yes** if you want to create a product if it does not exist in Magento and yet has been ordered on Qoo10.
- b. In the Qoo10 Order Id Prefix box, enter the text as a prefix for Qoo10 Increment ID.
- c. In the **Customer Email** field, enter the email for which customers will be created for Qoo10 Orders.
- 7. Click on Qoo10 Inventory Rules tab and it expands as:

| Qoo10 Inventory Rules                           |                                                    |   | $\odot$ |
|-------------------------------------------------|----------------------------------------------------|---|---------|
| Set Inventory on Basis of Threshold<br>[global] | Disable                                            | • |         |
|                                                 | Choose yes to send inventory on qoo10 by condition |   |         |

a. In the **Set Inventory on Basis of Threshold** list, select **Enable** to send the inventory based on the threshold.

*Note*: Only when the admin selects **Enable**, the other fields appear.

b. The section appears as shown in the following figure:

 $\odot$ 

| Qoo10 Inventory Rules                                         |                                                                                                    |
|---------------------------------------------------------------|----------------------------------------------------------------------------------------------------|
| Set Inventory on Basis of Threshold<br>[global]               | Enable   Choose yes to send inventory on gool 0 by condition                                          |
| Inventory Threshold Value<br>[global]                         | Set inventory quantity on which lesser and greater condition can control.                             |
| Send Inventory for Lesser Than<br>Threshold Case<br>[global]  | Send Quantity to Qoo10 for those products, whose inventory is<br>LESSER than the inventory threshold. |
| Send Inventory for Greater Than<br>Threshold Case<br>[global] | Send Quantity to Qoo10 for those products, whose inventory is GREATER than the inventory threshold.   |

c. In the Inventory Threshold Value box, enter the required value.

d. In the Send Inventory for Lesser Than Threshold Case box, enter the required value.
e. In the Send Inventory for Greater Than Threshold Case box, enter the required value.
8. Now Click on Qoo10 Cron's tab, it expands as:

| Qoo10 Cron's                      |                               | $\odot$ |
|-----------------------------------|-------------------------------|---------|
| Order Cron                        | Disable                       | •       |
|                                   | Order Fetch Cron              |         |
| Inventory/ Price Cron<br>[global] | Disable                       | •       |
|                                   | Inventory And Price Sync Cron |         |

a. In the Order Cron list, select Enable to enable the order to fetch cron.

b. In the **Inventory/Price Cron** list, select **Enable** to enable the inventory and price sync cron.9. Click on the **Chunk Size Setting** tab and it will expand as:

 $\bigcirc$ 

#### **Chunk Size Setting**

In

| Validation Size<br>[global]       | 10                                          |
|-----------------------------------|---------------------------------------------|
| <b>Upload</b><br>[global]         | Chunk size for validate Product .           |
| ventory/ Price Update<br>[global] | Chunk size for Upload Product .             |
| Sync Status                       | Chunk size for Inventory And Price Update . |
| [giobai]                          | Chunk size for Product Status Sync.         |

- a. In the **Validation Size** field, enter the chunk size for the products. The products that will get validated before being uploaded on Qoo10 would be the same as the number you enter in this field.
- b. In the **Upload** field, enter the number of products that you want to upload in one go from Magento to Qoo10.
- c. In the **Inventory/Price Update** field, enter the chunk size of the products. The inventory will be updated in one batch for the number of products that you enter in this field.
- d. In the **Sync Status** field, enter the chunk size of the products. The number of products that you will be able to sync the status for the number that you enter in this field.

Click on Save Config Button and the configurations will get saved and the success message appears.

### 4. Account Settings

#### To Manage Accounts on Qoo10,

- Go to the Magento 2 admin panel.
- On the left navigation bar, click **Qoo10 Integration.**
- When the menu appears, click Accounts.

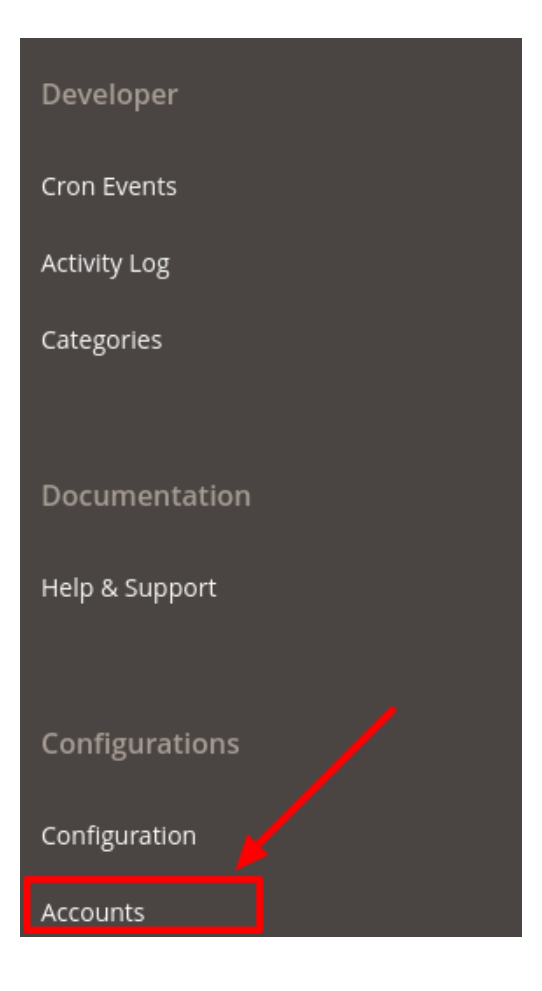

• On clicking it, you will be navigated to the page as shown below,

| Manage Account |      |                 |           |         |                |                  | Q 📫                |                         |
|----------------|------|-----------------|-----------|---------|----------------|------------------|--------------------|-------------------------|
|                |      |                 |           |         |                |                  | Add                | Account                 |
|                |      |                 |           |         |                | <b>T</b> Filters | 💿 Default View 🗸   | Columns 👻               |
| Action         | IS   | ▼ 1 records fou | nd        |         |                | 20 🔻             | per page < 1       | of 1 >                  |
|                | ID ↓ | Account Code    | Shop Name | Country | Account Status | Valid/Invalid    | Magento Store      | Actions<br>(Edit/Fetch) |
|                | 1    |                 |           |         | Enabled        | VALID            | Default Store View | <b>₽</b> ±0             |

• To add a new account, click on the Add Account button on the top right corner.

| Manage Account           | Q 📣 .                      |
|--------------------------|----------------------------|
|                          | Add Account                |
|                          | Filters     Default View • |
| Actions    records found | 20 ▼ per page 〈 1 of 1 >   |

• You'll be redirected on a new accounts page:

| New Account         |                     |                                                     | ር 🕫   |      |
|---------------------|---------------------|-----------------------------------------------------|-------|------|
|                     |                     | ← Back                                              | Reset | Save |
| ACCOUNT INFORMATION | Account Information |                                                     |       |      |
| Account Information | Account Code *      | For internal use. Must be unique with no spaces     | ]     |      |
| Ship mornaton       | Account Status 🔸    | Disabled 💌                                          |       |      |
|                     | Account Store *     | Default Store View  Your account status in magento. |       |      |

- In the Account Information tab, enter the following:
  - Enter the Account Code in the first section
  - NOTE: The account code is for your own recognition
  - You can choose the current status of the account under the section Account Status.
  - In the Account Store section choose the view of the store.
  - Once all the actions have been taken so far, click on the Save button on the top right of the page.
- Now click on Shop Information Tab, and enter the following details:

| Shop In | formation |
|---------|-----------|
|---------|-----------|

| Country *       | Qoo10 Global 🔻                                            |
|-----------------|-----------------------------------------------------------|
| Language        | Default 💌                                                 |
| Shop Name 🔸     |                                                           |
| User Id \star   |                                                           |
| Shop Password 🔸 |                                                           |
| Signature Key 🔸 |                                                           |
| Token           | Token autometically filled when you authorized your shop. |
| Valid/Invalid   | Un Authorized 💌                                           |

- In **Country**, select the Qoo10 country.
- In Language, select the language you want to choose.
- In **Shop Name**, enter the name of your shop.
- In User Id, enter your user id of the goo10 shop User Id.
- In Shop Password, enter the password you want for your shop.
- In the Signature Key option, enter the key.
- In the Token option, it gets filled automatically once you authorize your account.
- Once all the actions have been taken so far, click on the **Save** button on the top right of the page.
- You are redirected back to the accounts page.

#### To Validate the Account:

• Click on the authorize button associated with the account you wish to validate as shown in the figure below:

| Manage Account Q                                                                                       |           |         |                |               |                    |                         |  |  |
|----------------------------------------------------------------------------------------------------|-----------|---------|----------------|---------------|--------------------|-------------------------|--|--|
|                                                                                                    |           |         |                |               | Add                | Account                 |  |  |
| Filters     Default View     Cold       Actions     1 records found     20     per page     1     of 1 |           |         |                |               |                    |                         |  |  |
| ID 4 Account Code                                                                                      | Shop Name | Country | Account Status | Valid/Invalid | Magento Store      | Actions<br>(Edit/Fetch) |  |  |
|                                                                                                    |           |         | Enabled        | VALID         | Default Store View |                         |  |  |

- You will be redirected to your Qoo10 Seller panel and then after verification redirected back to your Magento panel.
- The Valid/Invalid section of your account shows a green box named valid.

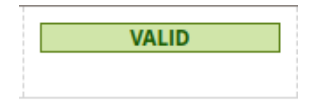

#### **To Edit Account:**

• Click on the edit button associated with the account you wish to make changes in:

| Manage Account                                                                                                    | Q 📣       |         |                |               |                    |           |  |
|----------------------------------------------------------------------------------------------------|-----------|---------|----------------|---------------|--------------------|-----------|--|
|                                                                                                    |           |         |                |               | Add                | l Account |  |
| Filters     Image: Second second second |           |         |                |               |                    |           |  |
| ID 4 Account Code                                                                                                    | Shop Name | Country | Account Status | Valid/Invalid | Magento Store      | Actions   |  |
|                                                                                                    |           |         | Enabled        | VALID         | Default Store View |           |  |

• The edit account page opens up where you can make the desired changes as you wish:

|                     |                                                                            | ← Back | Reset | Save |
|---------------------|----------------------------------------------------------------------------|--------|-------|------|
| ACCOUNT INFORMATION | Account Information                                                        |        |       |      |
| Account Information | Account Code *                                                             |        |       |      |
| Shop Information    | For internal use, Must be unique with no spaces Account Status * Enabled * |        |       |      |
|                     | Account Store * Default Store View  Your account status in magento.        |        |       |      |

• Click on the Save button and account changes are finalized.

### 5. Manage Profile

Admin can create a new profile and assign the required products to the profile. While creating and editing the profile, admin can map the Magento Store attributes to the Qoo10 attributes. These attributes are applicable to all

the products that are assigned to the profile.

\*Note\*: You need to Import Category before creating the profile. To learn about how to import categories, Click here(https://docs.cedcommerce.com/magento-2/33525/?section=qoo10-categories)

#### Admin can perform the following tasks:

- Add a new profile
- Edit the existing profile
- Delete the profile
- Submit Actions on the Manage Profile page

### 5.1. Add New Profile

#### To Add a New Profile,

- 1. Go to the Magento Store Admin panel.
- 2. On the left navigation bar, click the **Qoo10 INTEGRATION** menu. The menu appears as shown in the following figure:

| Qoo10 Integration |        |  |  |  |  |  |  |  |
|-------------------|--------|--|--|--|--|--|--|--|
|                   |        |  |  |  |  |  |  |  |
| Listing           | Sales  |  |  |  |  |  |  |  |
| Products          | Orders |  |  |  |  |  |  |  |
| Profile Manager   |        |  |  |  |  |  |  |  |
|                   |        |  |  |  |  |  |  |  |
| Developer         |        |  |  |  |  |  |  |  |
| Cron Events       |        |  |  |  |  |  |  |  |
| Activity Log      |        |  |  |  |  |  |  |  |
| Categories        |        |  |  |  |  |  |  |  |

#### 3. Click **Profile Manager**.

The Manage Profile page appears as shown in the following figure:

| Manage P                               | rofile       |              |         | q 📣 .         |                |              |               |         |
|----------------------------------------|--------------|--------------|---------|---------------|----------------|--------------|---------------|---------|
|                                        |              |              |         |               |                |              | Add New P     | rofile  |
| 🝸 Filters 🐼 Default View 🔹 🏠 Columns 🔹 |              |              |         |               |                |              |               |         |
| Actions                                |              | rds found    |         |               | 2              | 0 🔹 per page | < 1 of        | 1 >     |
| ID +                                   | Profile Code | Profile Name | Account | Root Category | Child Category | Status       | Product Count | Actions |
|                                        |              |              |         |               |                | ENABLED      |               | 1       |
|                                        |              |              |         |               |                |              |               |         |

4. Click the Add New Profile button.

| Manage Profile          | Q 📣 .      |         |               |                |              |                      |         |
|-------------------------|------------|---------|---------------|----------------|--------------|----------------------|---------|
|                         |            |         |               | _              |              | Add New Pr           | ofile   |
|                         |            |         |               |                | Filters 💿    | Default View 🔻 🄅 Col | lumns 🔻 |
| Actions    records four | ound       |         |               | 20             | 0 🔻 per page | < 1 of 1             | >       |
| ID 4 Profile Code Profi | ofile Name | Account | Root Category | Child Category | Status       | Product Count        | Actions |
|                         |            |         |               |                | ENABLED      |                      | -       |

The **New Profile** page appears as shown in the following figure:

| New Profile            |        |             |                |                                          |                                    | م                      | <b>#</b> 0     |
|------------------------|--------|-------------|----------------|------------------------------------------|------------------------------------|------------------------|----------------|
|                        | ← Back | Delete      | Reset          | Save & Duplicate                         | Save and Continue Edit             | Save and Manage Produc | t Save Profile |
| PROFILE INFORMATION    |        | Profile Int | formation      |                                          |                                    |                        |                |
| Profile Info           |        |             | Profile Code   | *                                        |                                    |                        |                |
| Profile Configurations |        |             |                | For internal use. Must be ur             | lique with no spaces               |                        |                |
| Mapping                |        |             | Profile Name   | *                                        |                                    |                        |                |
| Profile Products       |        | I           | Profile Status | Enabled     Specific store view informat | ion of products will send to qoo10 |                        |                |

- 5. In the left panel, under the **Profile Information** section, do the following steps:
  - a. In the **Profile Code** box, enter a profile code.

*Note:* It is only for internal use. Use the unique profile code.

- b. In the **Profile Name** box, enter the name of the profile. *Note:* Use the unique name to identify the profile.
- c. In the Profile Status list, select Enable to enable the profile.
- Note: The Disable option disables the profile
- 6. Click the Save Profile button.
- 7. In the left navigation panel, click the **Profile Configurations** menu. The page appears as shown in the following figure:

| New Profile              |        |               |                 |                                  |                                                                                 |              | Q           | <b>M</b> O   |
|--------------------------|--------|---------------|-----------------|----------------------------------|---------------------------------------------------------------------------------|--------------|-------------|--------------|
|                          | ← Back | Delete        | Reset           | Save & Duplicat                  | e Save and Continue Edit                                                        | Save and Man | age Product | Save Profile |
| PROFILE INFORMATION      |        | Product (     | Global Sett     | ings                             |                                                                                 |              |             | 0            |
| Profile Info             |        | Please set tl | ne global setti | ngs for Qoo10.com                |                                                                                 |              |             |              |
| Profile Configurations 📝 |        |               |                 | Qoo10 Product Price<br>[global]  | Default Magento Price<br>Select to send a different product price to <b>000</b> |              | 🗹 Use Defau | lt           |
| Mapping                  |        |               |                 |                                  |                                                                                 |              |             |              |
| Profile Products         |        | Qoo10 In      | ventory Ru      | iles                             |                                                                                 |              |             | 0            |
|                          |        | Se            | et Inventory o  | n Basis of Threshold<br>[global] | Disable<br>Choose yes to send inventory on qoo10 by cor                         | v            | 🗹 Use Defau | lt           |

- a. Under the **Product Global Settings**, if you want to change any setting at profile level then you can edit here else you can select the **Use Default** checkbox adjcant to it and the configuration settings will be updated.
- b. Under the **Qoo10 Inventory Rules**, if you want to change any setting at profile level then you can edit here else you can select the **Use Default** checkbox adjacent to it and the configuration settings will be updated.
- 8. Click the Save Profile button.
- 9. In the left navigation panel, click the **Mapping** menu. The page appears as shown in the following figure:

| New Profile         |        |                                                               |              |                           |                      |                        |                 | Q       | <b>#</b>     |
|---------------------|--------|---------------------------------------------------------------|--------------|---------------------------|----------------------|------------------------|-----------------|---------|--------------|
|                     | ← Back | Delete                                                        | Reset        | Save & Duplicate          | Save and Co          | ntinue Edit            | Save and Manage | Product | Save Profile |
| PROFILE INFORMATION |        | Category Ma                                                   | apping       |                           |                      |                        |                 |         |              |
| Profile Info        |        |                                                               | Account *    | Select Account            | you want to upload y | our this profile produ | ict             |         |              |
| Mapping             |        | Root Leve                                                     | l Category 🔸 | Please select root-catego | ry •                 |                        |                 |         |              |
| Profile Products    |        | Child Level                                                   | Category *   | Please select Sub Catego  | ry •                 |                        |                 |         |              |
|                     |        | Ooo10 / Mas                                                   | vento Attri  |                           |                      |                        |                 |         |              |
|                     |        | Qoo10 Attribu                                                 | ute          | Magento Catal             | og Attribute         | *PP6)                  | Default Value   |         | Action       |
|                     |        | Add Attribu                                                   | ute          |                           |                      |                        |                 |         |              |
|                     |        | Qoo10 / Mag                                                   | gento Attri  | bute Mapping For Upd      | ate Product          |                        |                 |         |              |
|                     |        | Qoo10 Attribu                                                 | ute          | Magento Catalog Att       | ribute               | Default Value          |                 | Action  | 2            |
|                     |        | Add Attribu                                                   | ıte          | please select-            |                      |                        |                 | Map Opt | ons          |
|                     |        | Qoo10 / Magento Attribute Mapping (Variant Attribute Mapping) |              |                           |                      |                        |                 |         |              |
|                     |        | Qoo10 Attribu                                                 | ute          | Ма                        | ento Catalog Attr    | ibute                  |                 | A       | tion         |
|                     |        |                                                               |              |                           |                      |                        |                 |         |              |

- a. In the right panel, go to the Category Mapping section.
- b. Under Category Mapping, do the following steps:
  - i. In the Account, select the account.
  - ii. In the Root Level Category list, select the required Qoo10 category that you want to map.
  - iii. In the Child Level Category list, select the required child category. Depending upon the selection of the category and the sub-categories, the Qoo10, and Magento attribute appear under the Qoo10 / Magento Attribute Mapping (Required/ Optional mapping) section if exist.
- c. Go to the Qoo10 / Magento Attribute Mapping (Required/ Optional mapping) section.
- d. Under **Qoo10 / Magento Attribute Mapping (Required/ Optional mapping)**, do the following steps:
  - i. In the **Qoo10 Attribute** column, select the required Qoo10 attribute to map it with the corresponding Magento store attribute.
  - ii. In the **Magento Catalog Attribute** column, select the required Magento store attribute to map it with the corresponding Qoo10 attribute.
  - iii. Click the **Add Attribute** button to add more attributes, if required.

- iv. Repeat the steps to map all the required Qoo10 attributes to the corresponding Magento store attributes.
- e. Goto Qoo10/Magento Attribute Mapping for Update Product section.
- f. Under Qoo10/Magento Attribute Mapping for Update Product, do the following steps:
  - i. In the **Qoo10 Attribute** column, select the required Qoo10 attribute to map it with the corresponding Magento store attribute.
  - ii. In the **Magento Catalog Attribute** column, select the required Magento store attribute to map it with the corresponding Qoo10 attribute.
  - iii. In the **Default Value**, enter the value.
  - iv. Click the Add Attribute button to add more attributes, if required.
  - v. Repeat the steps to map all the required Qoo10 attributes to the corresponding Magento store attributes.
- g. Go to the Qoo10 / Magento Attribute Mapping (Variant Attribute Mapping) section.
- h. Under Qoo10 / Magento Attribute Mapping (Variant Attribute Mapping), do the following steps:
  - i. In the **Qoo10 Attribute** column, select the required Qoo10 attribute to map it with the corresponding Magento store attribute.
  - ii. In the **Magento Catalog Attribute** column, select the required Magento store attribute to map it with the corresponding Qoo10 attribute.
  - iii. Click the **Add Attribute** button to add more attributes, if required.
  - iv. Repeat the steps to map all the required Qoo10 attributes to the corresponding Magento store attributes.
- i. Click the Save Profile button.
- j. In the left navigation panel, click the **Profile Products** menu.

The page appears as shown in the following figure:

| New Profile              |        |                               |                  |                       |            |          |                     |               | Q           | <u>A</u>     |
|--------------------------|--------|-------------------------------|------------------|-----------------------|------------|----------|---------------------|---------------|-------------|--------------|
|                          | ← Back | Delete                        | Reset            | Save & Duplicate      | e Save and | Continue | Edit                | Save and Mana | ge Product  | Save Profile |
| PROFILE INFORMATION      |        | Hide Pro                      | duct(s) Assigned | l to Other Profile(s) |            |          |                     |               |             |              |
| Profile Info             |        | Search<br>0 record            | Reset Filter     |                       |            |          | 20                  | ▼ per page    | <           | 1 of 1 >     |
| Profile Configurations 📝 |        |                               | Product Id       | + Product Name        | Туре       | Status   | Attrib. Set<br>Name | sku           | Price       | QTY          |
| Mapping                  |        | Yes 💌                         | From             |                       | •          | v        | •                   |               | From        | From         |
| Profile Products         |        |                               | То               |                       |            |          |                     |               | To<br>USD V | То           |
|                          |        | We couldn't find any records. |                  |                       |            |          |                     |               |             |              |

Since no products are assigned to the profile, there are no products listed in the table.

#### k. Click the **Reset Filter** link.

All the products are listed in the table will be shown.

I. Select the checkboxes associated with the required products that you want to assign to the new profile.

*Note*: Admin can assign a product only to one profile.

If the selected product is already assigned to some other profile, then a warning dialog box appears.

Click the **OK** button to remove the selected product from the profile to which it is already assigned. m. Click the **Save Profile** button.

The profile is saved and listed on the **Manage Profile** page.

# 5.2. Edit the existing Profile

#### To Edit Existing Profile,

- 1. Go to the Magento Store Admin panel.
- 2. On the left navigation bar, click the **Qoo10 INTEGRATION** menu. The menu appears as shown in the following figure:

| Qoo10 Integration |        |  |  |  |  |  |  |  |
|-------------------|--------|--|--|--|--|--|--|--|
|                   |        |  |  |  |  |  |  |  |
| Listing           | Sales  |  |  |  |  |  |  |  |
| Products          | Orders |  |  |  |  |  |  |  |
| Profile Manager   |        |  |  |  |  |  |  |  |
|                   |        |  |  |  |  |  |  |  |
| Developer         |        |  |  |  |  |  |  |  |
| Cron Events       |        |  |  |  |  |  |  |  |
| Activity Log      |        |  |  |  |  |  |  |  |
| Categories        |        |  |  |  |  |  |  |  |

#### 3. Click Profile Manager.

The Manage Profile Page appears as shown below:

| Manage Profile    |              |             |                    | Q 📣            |               |               |         |
|-------------------|--------------|-------------|--------------------|----------------|---------------|---------------|---------|
|                   |              |             | Add New F          | Profile        |               |               |         |
| 4.11.11.1         |              | ▼ Filters • | Default View 🔻 🎄 🗘 | Columns 🔻      |               |               |         |
| Actions • 1 recon | Profile Name | Account     | Root Category      | Child Category | 20 • per page | Product Count | Actions |
|                   |              |             |                    |                | ENABLED       | 3             | •       |

- 4. Scroll down to the required profile.
- 5. In the **Action** column, click **Edit**.

The required profile page appears as shown in the following figure:

|                        |        |             |                |                                          |                                    | Q                       | <b>#0</b>    |
|------------------------|--------|-------------|----------------|------------------------------------------|------------------------------------|-------------------------|--------------|
|                        | ← Back | Delete      | Reset          | Save & Duplicate                         | Save and Continue Edit             | Save and Manage Product | Save Profile |
| PROFILE INFORMATION    |        | Profile Inf | formation      |                                          |                                    |                         |              |
| Profile Info           |        |             | Profile Code   | *                                        |                                    |                         |              |
| Profile Configurations |        |             | - 61 - 11      | For internal use. Must be ur             | lique with no spaces               |                         |              |
| Mapping                |        | 1           | Profile Name   | *                                        |                                    |                         |              |
| Profile Products       |        | F           | Profile Status | * Enabled   Specific store view informat | ion of products will send to qoo10 |                         |              |

- 6. Make the changes as per the requirement.
- 7. Click the Save Profile button.

The profile is saved and listed on the **Manage Profile** page. OR

To save and manage the products, click the  $\ensuremath{\textbf{Save}}$  and  $\ensuremath{\textbf{Manage}}$   $\ensuremath{\textbf{Product}}$  button. OR

To save and continue the editing, click the **Save and Continue Edit** button.

### 5.3. Delete a Profile

#### To Delete Existing Profile,

- 1. Go to the Magento 2 Store Admin panel.
- 2. On the left navigation bar, click the **Qoo10 INTEGRATION** menu. The menu appears as shown in the following figure:

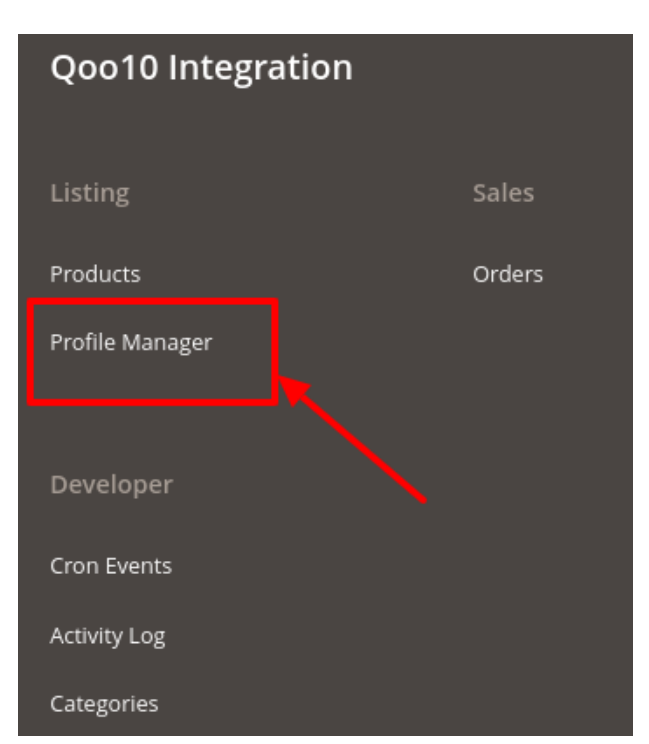

#### 3. Click Profile Manager.

The Manage Profile page appears as shown in the following figure:

|                  |         |              |         |               |                |              | Add New Pr          | rofile   |
|------------------|---------|--------------|---------|---------------|----------------|--------------|---------------------|----------|
|                  |         |              |         |               | ٦              | Filters 💿    | Default View 🔻 🔅 Co | olumns 🔻 |
| Actions 🔺        | 1 recor | de found     |         |               | 20             | 0 🔻 per page | < 1 of              | 1        |
| Delete           | de      | Profile Name | Account | Root Category | Child Category | Status       | Product Count       | Actions  |
| Create Duplicate |         |              |         |               |                | ENABLED      | 3                   | 1        |

- 4. Scroll down to the required profile and check the box associated with it.
- 5. In the **Action** column, click the **Arrow** button. A menu appears.
- 6. Click the **Delete** button. A confirmation dialog box appears.
- 7. Click the **OK** button. The profile will be deleted.

### 5.4. Submit Actions On the Manage Profile Page

In Qoo10 Magento 2 Integration, admin can delete, change the status or create a duplicate of the profiles in bulk.

#### To Delete the Selected Profiles in Bulk,

- 1. Go to the Magento 2 Store Admin panel.
- 2. On the left navigation bar, click the **Qoo10 INTEGRATION** menu. The menu appears as shown in the following figure:

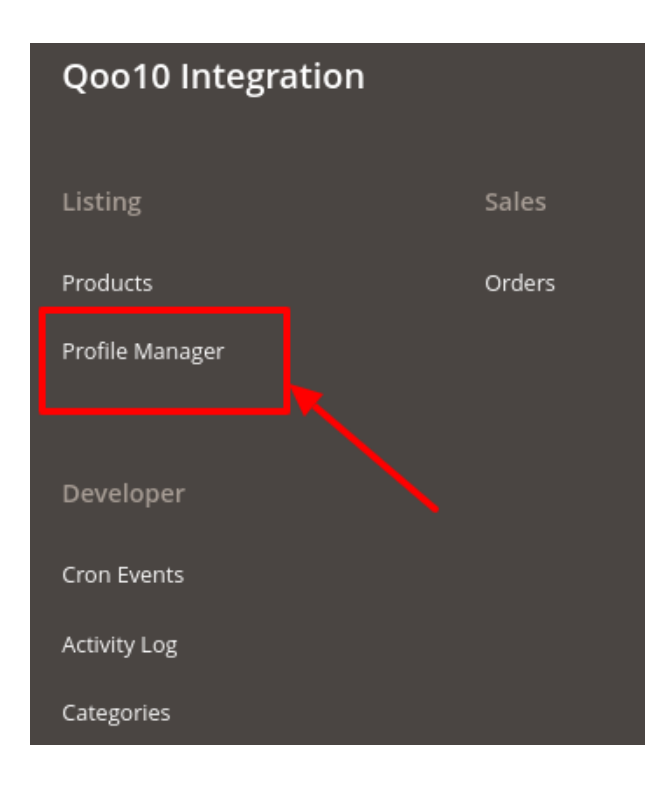

### 3. Click Profile Manager.

The Manage Profile page appears as shown below:

| Add New Profile       Filters     O Default View •                                                          | Manage Profile                                                                                  |              |            | Q 📣 .         |                |         |               |                 |
|----------------------------------------------------------------------------------------------------|-------------------------------------------------------------------------------------------------|--------------|------------|---------------|----------------|---------|---------------|-----------------|
| Filters     O Default View     Columns       Actions     1 records found     10                             |                                                                                                 |              | Add New Pi | rofile        |                |         |               |                 |
|                                                                                                    | The cords found     The cords found       Actions   I records found       20   per page       1 |              |            |               |                |         |               | ilumns 🔻<br>1 > |
| ID <sup>1</sup> Profile Code Profile Name Account Root Category Child Category Status Product Count Actions | ID 4 Profile Code                                                                               | Profile Name | Account    | Root Category | Child Category | Status  | Product Count | Actions         |
|                                                                                                    |                                                                                                 |              |            |               |                | ENABLED |               | 1               |

- 4. Select the checkboxes associated with the required profiles.
- 5. Click the **Arrow** button next to the **Actions** field.

The **Actions** list appear as shown in the following figure:

|                         |          |              |         |               |                |           | Add New Pr          | rofile   |  |  |
|-------------------------|----------|--------------|---------|---------------|----------------|-----------|---------------------|----------|--|--|
|                         | <b>~</b> |              |         |               | •              | Filters 💿 | Default View 🔻 🔅 Co | olumns 🔻 |  |  |
| Actions 🔺               | 1 recor  | ds found     |         | 2             | 20             |           |                     |          |  |  |
| Delete<br>Change status | ) le     | Profile Name | Account | Root Category | Child Category | Status    | Product Count       | Actions  |  |  |
| Create Duplicate        |          |              |         |               |                | ENABLED   | 3                   | /        |  |  |

6. In the Actions list, click Delete.

| Actions          |   |  |
|------------------|---|--|
| Delete           | - |  |
| Change status    |   |  |
| Create Duplicate |   |  |

7. A confirmation dialog box appears. Click the **OK** button. The selected profiles are deleted.

### To Change the Status(Enable or Disable) the Selected Profiles in Bulk,

- 1. Go to the Magento 2 Store Admin panel.
- 2. On the left navigation bar, click the **Qoo10 INTEGRATION** menu. The menu appears as shown in the following figure:

| Qoo10 Integration |        |  |  |  |  |  |  |  |
|-------------------|--------|--|--|--|--|--|--|--|
|                   |        |  |  |  |  |  |  |  |
| Listing           | Sales  |  |  |  |  |  |  |  |
| Products          | Orders |  |  |  |  |  |  |  |
| Profile Manager   |        |  |  |  |  |  |  |  |
|                   |        |  |  |  |  |  |  |  |
| Developer         |        |  |  |  |  |  |  |  |
| Cron Events       |        |  |  |  |  |  |  |  |
| Activity Log      |        |  |  |  |  |  |  |  |
| Categories        |        |  |  |  |  |  |  |  |

#### 3. Click **Profile Manager**.

The Manage Profile page appears as shown below:

| Manage Profile               |              | q 📣 .   |               |                     |            |               |         |
|------------------------------|--------------|---------|---------------|---------------------|------------|---------------|---------|
|                              |              |         | Add New Pi    | rofile              |            |               |         |
|                              |              |         | Filters O     | Default View 🔻 🔅 Co | olumns 🔻   |               |         |
| Actions • 1 record           | ls found     |         |               | 2                   | • per page | < 1 of        | 1 >     |
| ID <sup>1</sup> Profile Code | Profile Name | Account | Root Category | Child Category      | Status     | Product Count | Actions |
|                              |              |         |               |                     | ENABLED    |               | /       |

- 4. Select the checkboxes associated with the required profiles.
- 5. Click the **Arrow** button next to the **Actions** field. The **Actions** list appear as shown in the following figure:

|   |                  |         | Add New Profile |         |               |                |              |                     |         |  |  |  |  |
|---|------------------|---------|-----------------|---------|---------------|----------------|--------------|---------------------|---------|--|--|--|--|
|   |                  |         |                 |         |               |                | Filters 💿    | Default View 🔻 🔅 Co | lumns 🔻 |  |  |  |  |
| ļ | Actions 🔺        | 1 recor | rds found       |         |               | 2              | 0 • per page | < 1 of              | 1       |  |  |  |  |
|   | Delete           | le      | Profile Name    | Account | Root Category | Child Category | Status       | Product Count       | Actions |  |  |  |  |
|   | Create Duplicate |         |                 |         |               |                | ENABLED      | 3                   | /       |  |  |  |  |
| 4 |                  |         |                 |         |               |                |              |                     |         |  |  |  |  |

6. In the Actions list, click Change Status.

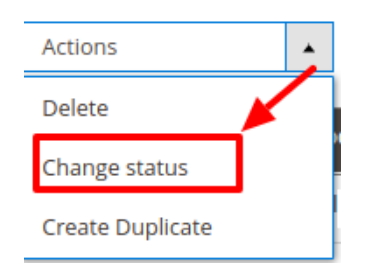

7. Click Enable or Disable as per your requirement.

| Actions          | • |         | /    |
|------------------|---|---------|------|
| Delete           |   |         | lame |
| Change status    |   | Enable  |      |
| Create Duplicate |   | Disable |      |

8. The selected profiles will be enabled/disabled.

#### To Create a Duplicate of Profiles,

- 1. Go to the Magento 2 Store Admin panel.
- 2. On the left navigation bar, click the **Qoo10 INTEGRATION** menu. The menu appears as shown in the following figure:

| Qoo10 Integration |        |
|-------------------|--------|
| Listing           | Sales  |
| Products          | Orders |
| Profile Manager   |        |
|                   |        |
| Developer         |        |
| Cron Events       |        |
| Activity Log      |        |
| Categories        |        |

#### 3. Click **Profile Manager**.

The Manage Profile page appears as shown below:

| Manage Pro | file       |              |         |               |                |           | Q 📣 .                 |          |
|------------|------------|--------------|---------|---------------|----------------|-----------|-----------------------|----------|
|            |            |              |         |               |                |           | Add New P             | rofile   |
| Actions    |            | ds found     |         |               | 2              | Filters • | Default View 🔹 🚺 🏠 Co | olumns 🔹 |
| ■ ID ↓ Pro | ofile Code | Profile Name | Account | Root Category | Child Category | Status    | Product Count         | Actions  |
|            |            |              |         |               |                | ENABLED   |                       | /        |
|            |            |              |         |               |                |           |                       |          |

- 4. Select the checkboxes associated with the required profiles.
- 5. Click the **Arrow** button next to the **Actions** field.
  - The Actions list appear as shown in the following figure:

|                         |              |          |              |         |               |                |               | Add New Pr          | rofile   |
|-------------------------|--------------|----------|--------------|---------|---------------|----------------|---------------|---------------------|----------|
|                         | $\mathbf{r}$ | -        |              |         |               | •              | Filters 📀     | Default View 🔻 🔅 Co | olumns 🔻 |
| Actions                 | •            | 1 record | ds found     |         |               | 2              | 20 🔹 per page | < 1 of              | 1 >      |
| Delete<br>Change status | le           | e        | Profile Name | Account | Root Category | Child Category | Status        | Product Count       | Actions  |
| Create Duplicate        |              |          |              |         |               |                | ENABLED       | 3                   | /        |

#### 6. In the Actions list, click on Create Duplicate.

| Actions          | • |
|------------------|---|
| Delete           |   |
| Change status    |   |
| Create Duplicate |   |

7. The profile gets duplicated and appears on the page.

### 6. Qoo10 Products

Admin can manage products, create a new profile and assign the required products to the profile. While creating and editing the profile, admin can map the Magento store attributes to the Qoo10 attributes. These attributes are applicable to all the products that are assigned to the profile.

#### Admin can perform the following tasks:

- Validate Products
- Validate and Upload Products
- Sync Product Status
- Retire Products
- Update Inventory/Price
- Update Attribute

### 6.1. Edit a Product

#### To Edit a Single Product,

- 1. Go to the Magento 2 Store Admin panel.
- 2. On the left navigation bar, click the **Qoo10 INTEGRATION** menu.
- The menu appears as shown in the following figure:

| Qoo10 Integration |  |        |  |  |  |  |  |  |  |
|-------------------|--|--------|--|--|--|--|--|--|--|
|                   |  |        |  |  |  |  |  |  |  |
| Listing           |  | Sales  |  |  |  |  |  |  |  |
| Products          |  | Orders |  |  |  |  |  |  |  |
| Profile Manager   |  |        |  |  |  |  |  |  |  |
|                   |  |        |  |  |  |  |  |  |  |
| Developer         |  |        |  |  |  |  |  |  |  |
| Cron Events       |  |        |  |  |  |  |  |  |  |
| Activity Log      |  |        |  |  |  |  |  |  |  |
| Categories        |  |        |  |  |  |  |  |  |  |

### 3. Click Products.

The Manage Products page appears as shown in the following figure:

| Manage Products                                                                                                    |                                    |                         |                                                        | Q 🥵             |  |  |  |  |  |  |
|----------------------------------------------------------------------------------------------------|------------------------------------|-------------------------|--------------------------------------------------------|-----------------|--|--|--|--|--|--|
|                                                                                                    |                                    |                         |                                                        | Back To Profile |  |  |  |  |  |  |
| Filters     Image: Columns Image: Columns Image: Column |                                    |                         |                                                        |                 |  |  |  |  |  |  |
| Active filters: Account: natonic 😒                                                                                                    | Active filters: Account: natonic 🔞 |                         |                                                        |                 |  |  |  |  |  |  |
| Actions • 3 records found                                                                                                    |                                    |                         | 20 • per page                                          | < 1 of 1 >      |  |  |  |  |  |  |
| Qoo10<br>Item ID I Thumbnail Name                                                                                                    | Type SKU Qty                       | Price Visibility Status | Qoo10<br>Product Qoo10<br>Status Profile Account Valid | lation Actions  |  |  |  |  |  |  |
|                                                                                                    |                                    | Enabled                 | NOT-                                                   | NOT / S C       |  |  |  |  |  |  |
|                                                                                                    |                                    |                         | VAL                                                    | IDATED          |  |  |  |  |  |  |
|                                                                                                    |                                    |                         |                                                        |                 |  |  |  |  |  |  |
|                                                                                                    |                                    |                         |                                                        |                 |  |  |  |  |  |  |
|                                                                                                    |                                    |                         |                                                        |                 |  |  |  |  |  |  |

4. Click the Edit button adjacent to the product under the Actions column.

| Man                                | age                 | Proc | lucts     |             |      |     |     |       |            |         |                            |                  |                             | Q                | <b>Å</b> |         |
|------------------------------------|---------------------|------|-----------|-------------|------|-----|-----|-------|------------|---------|----------------------------|------------------|-----------------------------|------------------|----------|---------|
|                                    |                     |      |           |             |      |     |     |       |            |         |                            |                  |                             |                  | Back To  | Profile |
| ▼ Filters     ● Default View ▼     |                     |      |           |             |      |     |     |       |            |         | Columns 🔻                  |                  |                             |                  |          |         |
| Active filters: Account: natonic 🕲 |                     |      |           |             |      |     |     |       |            |         |                            |                  |                             |                  |          |         |
| Action                             | IS                  |      | • 3 re    | cords found |      |     |     |       |            |         |                            | 20               | <ul> <li>per pag</li> </ul> | ge <             | 1        | of 1    |
|                                    | Qoo10<br>Item<br>id | ID I | Thumbnail | Name        | Туре | SKU | Qty | Price | Visibility | Status  | Qoo10<br>Product<br>Status | Qoo10<br>Profile | Account                     | Validation       | Actions  |         |
|                                    |                     |      |           |             |      |     |     |       |            | Enabled | NOT-<br>UPLOADED           |                  |                             | NOT<br>VALIDATED |          | S O C   |
|                                    |                     |      |           |             |      |     |     |       |            |         |                            |                  |                             |                  | -        |         |
|                                    |                     |      |           |             |      |     |     |       |            |         |                            |                  |                             | /                |          |         |
|                                    |                     |      |           |             |      |     |     |       |            |         |                            |                  |                             |                  |          |         |
|                                    |                     |      |           | Leather     |      |     |     |       |            |         |                            |                  |                             |                  |          |         |

5. The required product page appears as shown in the following figure:

| Store View: | All Store Views 👻 🕐                  |                                                                           | ← Back | Add Attribute | Save | • |
|-------------|--------------------------------------|---------------------------------------------------------------------------|--------|---------------|------|---|
|             |                                      |                                                                           |        |               |      |   |
|             | Enable Product<br>[website]          | Ves Yes                                                                   |        |               |      |   |
|             | Attribute Set                        | Default •                                                                 |        |               |      |   |
|             | Product Name<br>[store view]         |                                                                           |        |               |      |   |
|             | SKU<br>[global]                      | •                                                                         |        |               |      |   |
|             | Price<br>[global]                    | ۶ S                                                                       |        |               |      |   |
|             | Tax Class<br>[website]               | Taxable Goods +                                                           |        |               |      |   |
|             | Quantity<br>[giobai]                 | 0<br>Advanced Inventory                                                   |        |               |      |   |
|             | Stock Status<br>[global]             | In Stock •                                                                |        |               |      |   |
|             | Weight<br>[global]                   | 0 Ibs This item has weight +                                              |        |               |      |   |
|             | Categories<br>[global]               | Default Category         X         Watches         X         New Category |        |               |      |   |
|             | Visibility<br>[store view]           | Catalog, Search 👻                                                         |        |               |      |   |
|             | Set Product as New From<br>[website] | To To                                                                     |        |               |      |   |
|             | Country of Manufacture<br>[website]  | ×                                                                         |        |               |      |   |

6. Enter the required information, and then click the **Save** button.

# 6.2. Validate a Single Product

### To Validate a Single Product,

- 1. Go to the Magento 2 Store Admin panel.
- 2. On the left navigation bar, click the **Qoo10 INTEGRATION** menu. The menu appears as shown in the following figure:

| Qoo10 Integration |        |  |  |  |  |  |  |  |
|-------------------|--------|--|--|--|--|--|--|--|
|                   |        |  |  |  |  |  |  |  |
| Listing           | Sales  |  |  |  |  |  |  |  |
| Products          | Orders |  |  |  |  |  |  |  |
| Profile Manager   |        |  |  |  |  |  |  |  |
|                   |        |  |  |  |  |  |  |  |
| Developer         |        |  |  |  |  |  |  |  |
| Cron Events       |        |  |  |  |  |  |  |  |
| Activity Log      |        |  |  |  |  |  |  |  |
| Categories        |        |  |  |  |  |  |  |  |

#### 3. Click Products.

The Manage Products page appears as shown in the following figure:

| Manage              | Products          |              |      |     |     |       |            |         |                            |                  |                             | Q                | <b>#</b>        |
|---------------------|-------------------|--------------|------|-----|-----|-------|------------|---------|----------------------------|------------------|-----------------------------|------------------|-----------------|
|                     |                   |              |      |     |     |       |            |         |                            |                  |                             |                  | Back To Profile |
|                     |                   |              |      |     |     |       |            |         |                            | <b>T</b> Filte   | rs 🧿                        | Default View     | ▼ 🏠 Columns ▼   |
| Active filters: Ac  | ccount: natonic 🙁 |              |      |     |     |       |            |         |                            |                  |                             |                  | Clear all       |
| Actions             | ▪ 3 re            | ecords found |      |     |     |       |            |         |                            | 20               | <ul> <li>per pag</li> </ul> | je <             | 1 of 1 >        |
| Qoo10<br>Item<br>id | ID + Thumbnail    | Name         | Туре | sku | Qty | Price | Visibility | Status  | Qoo10<br>Product<br>Status | Qoo10<br>Profile | Account                     | Validation       | Actions         |
|                     |                   |              |      |     |     |       |            | Enabled | NOT-<br>UPLOADED           |                  |                             | NOT<br>VALIDATED | ∕⊗₲ᢗ            |
|                     |                   |              |      |     |     |       |            |         |                            |                  |                             |                  |                 |
|                     |                   |              |      |     |     |       |            |         |                            |                  |                             |                  |                 |
|                     |                   |              |      |     |     |       |            |         |                            |                  |                             |                  |                 |
|                     |                   | Leather      |      |     |     |       |            |         |                            |                  |                             |                  |                 |

4. Click the validate button adjacent to the product under the Actions column.

| Manage Products                    |          |           |                |                                 |                          | Q 🥵                          |
|------------------------------------|----------|-----------|----------------|---------------------------------|--------------------------|------------------------------|
|                                    |          |           |                |                                 |                          | Back To Profile              |
|                                    |          |           |                |                                 | <b>Filters</b>           | ▶ Default View 👻 🏠 Columns 👻 |
| Active filters: Account: natonic 💿 |          |           |                |                                 |                          | Clear all                    |
| Actions • 3 records found          |          |           |                |                                 | 20 🔻 per pag             | ge < 1 of 1 >                |
| Qoo10<br>Item ID I Thumbnail Name  | Type SKU | Qty Price | Visibility Sta | atus Qoo10<br>Product<br>Status | Qoo10<br>Profile Account | Validation Actions           |
|                                    |          |           | En             | NOT-<br>UPLOADED                |                          |                              |
|                                    |          |           |                |                                 |                          | 1                            |
|                                    |          |           |                |                                 |                          |                              |
|                                    |          |           |                |                                 |                          | •                            |
| Learner                            |          |           |                |                                 |                          |                              |

5. The product validation message will appear.

# 6.3. Upload Single Product

#### To Upload a Single Product,

- 1. Go to the Magento 2 Store Admin panel.
- 2. On the left navigation bar, click the **Qoo10 INTEGRATION** menu. The menu appears as shown in the following figure:

| Qoo10 Integration |        |
|-------------------|--------|
|                   |        |
| Listing           | Sales  |
| Products          | Orders |
| Profile Manager   |        |
| Developer         |        |
| Cron Events       |        |
| Activity Log      |        |
| Categories        |        |

#### 3. Click Products.

The Manage Products page appears as shown in the following figure:

| Man          | age                 | Proc     | ducts     |              |      |     |     |       |            |         |                            |                  |                             | Q            | <b>#</b> 3      |
|--------------|---------------------|----------|-----------|--------------|------|-----|-----|-------|------------|---------|----------------------------|------------------|-----------------------------|--------------|-----------------|
|              |                     |          |           |              |      |     |     |       |            |         |                            |                  |                             |              | Back To Profile |
|              |                     |          |           |              |      |     |     |       |            |         |                            | <b>T</b> Filte   | rs 🧿                        | Default View | ▼ 🏠 Columns ▼   |
| Active filte | ers: A              | count: n | iatonic 🛞 |              |      |     |     |       |            |         |                            |                  |                             |              | Clear all       |
| Action       | s                   |          | • 3 re    | ecords found |      |     |     |       |            |         |                            | 20               | <ul> <li>per pag</li> </ul> | ge <         | 1 of 1 >        |
|              | Qoo10<br>Item<br>id | ID I     | Thumbnail | Name         | Туре | sku | Qty | Price | Visibility | Status  | Qoo10<br>Product<br>Status | Qoo10<br>Profile | Account                     | Validation   | Actions         |
|              |                     |          |           |              |      |     |     |       |            | Enabled | NOT-                       |                  |                             | NOT          | ୵େେପ            |
|              |                     |          |           |              |      |     |     |       |            |         | OPLOADED                   |                  |                             | VALIDATED    |                 |
|              |                     |          |           |              |      |     |     |       |            |         |                            |                  |                             |              |                 |
|              |                     |          |           |              |      |     |     |       |            |         |                            |                  |                             |              |                 |
|              |                     |          |           |              |      |     |     |       |            |         |                            |                  |                             |              |                 |
|              |                     |          |           | Learner      |      |     |     |       |            |         |                            |                  |                             |              |                 |

4. Click the **Upload** button adjacent to the product under the **Actions** column.

| Man          | age                 | Proc     | ducts     |              |      |     |     |       |            |         |                            |                  |                             | Q                | 4            |            |
|--------------|---------------------|----------|-----------|--------------|------|-----|-----|-------|------------|---------|----------------------------|------------------|-----------------------------|------------------|--------------|------------|
|              |                     |          |           |              |      |     |     |       |            |         |                            |                  |                             |                  | Back To P    | rofile     |
|              |                     |          |           |              |      |     |     |       |            |         |                            | <b>Filte</b>     | rs 🧉                        | Default View     | • 🔅 Co       | olumns 🔻   |
| Active filte | ers: Ad             | count: n | atonic 🛞  |              |      |     |     |       |            |         |                            |                  |                             |                  |              | Clear all  |
| Actions      | 5                   |          | ▼ 3 re    | ecords found |      |     |     |       |            |         |                            | 20               | <ul> <li>per pag</li> </ul> | ge <             | 1 of         | 1 >        |
|              | Qoo10<br>Item<br>id | ID I     | Thumbnail | Name         | Туре | sкu | Qty | Price | Visibility | Status  | Qoo10<br>Product<br>Status | Qoo10<br>Profile | Account                     | Validation       | Actions      |            |
|              |                     |          |           |              |      |     |     |       |            | Enabled | NOT-                       |                  |                             | NOT<br>VALIDATED | <b>∕</b> * ⊙ | <b>D</b> C |
|              |                     |          |           |              |      |     |     |       |            |         |                            |                  |                             |                  |              |            |
|              |                     |          |           |              |      |     |     |       |            |         |                            |                  |                             |                  |              |            |
|              |                     |          |           |              |      |     |     |       |            |         |                            |                  |                             |                  |              |            |
|              |                     |          |           | Leather      |      |     |     |       |            |         |                            |                  |                             |                  |              |            |

5. If the product is uploaded successfully, then the success message appears on the top of the page. If there is an error, then the error message appears on the top of the page.

### 6.4. Sync a Single Product

#### To Sync a Single Product,

1. Go to the Magento 2 Store Admin panel.

2. On the left navigation bar, click the **Qoo10 INTEGRATION** menu. The menu appears as shown in the following figure:

| Qoo10 Integration |        |  |  |  |  |  |  |
|-------------------|--------|--|--|--|--|--|--|
| Listing           | Sales  |  |  |  |  |  |  |
| Products          | Orders |  |  |  |  |  |  |
| Profile Manager   |        |  |  |  |  |  |  |
| Developer         |        |  |  |  |  |  |  |
| Cron Events       |        |  |  |  |  |  |  |
| Activity Log      |        |  |  |  |  |  |  |
| Categories        |        |  |  |  |  |  |  |

#### 3. Click Products.

The Manage Products page appears as shown in the following figure:

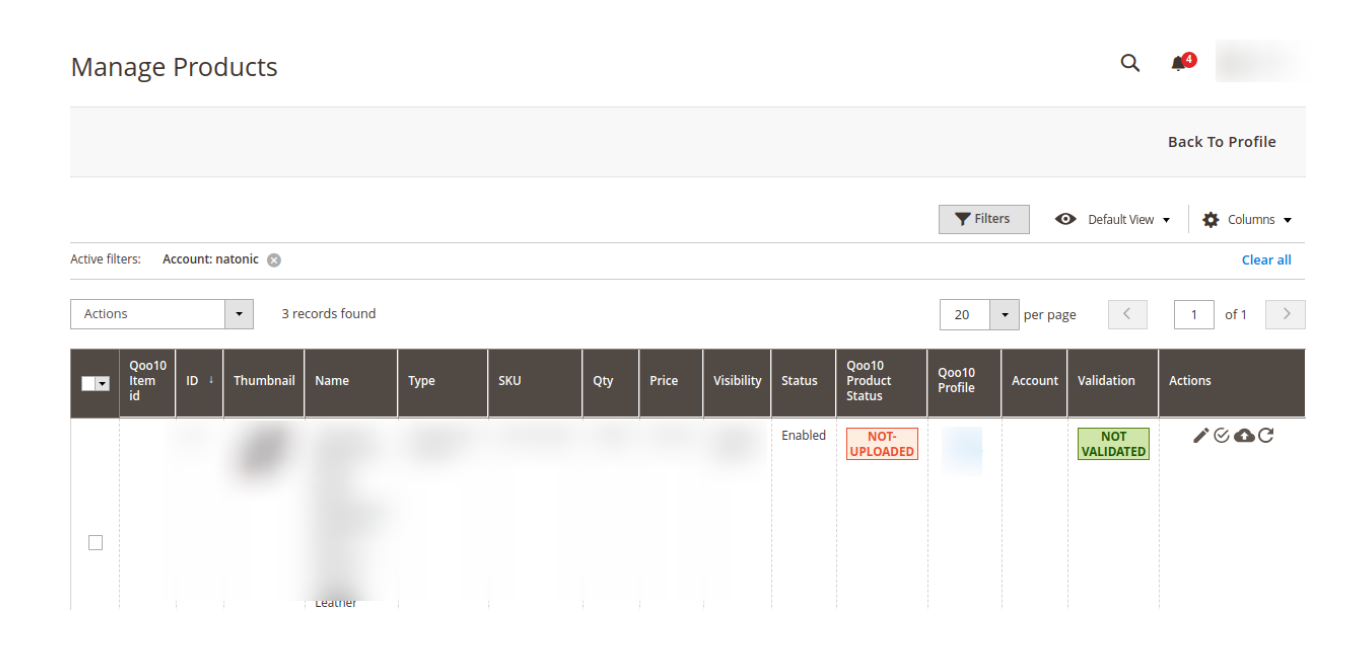

4. Click the **Sync** button adjacent to the product under the **Actions** column.

| Manage Products                         |          |           |                   |                                                | ۵                  | <b>#</b> 9      |
|-----------------------------------------|----------|-----------|-------------------|------------------------------------------------|--------------------|-----------------|
|                                         |          |           |                   |                                                |                    | Back To Profile |
|                                         |          |           |                   | <b>Y</b> Filte                                 | ers Oefault View   | 🔻 🏟 Columns 👻   |
| Active filters: Account: natonic 💿      |          |           |                   |                                                |                    | Clear all       |
| Actions                                 |          |           |                   | 20                                             | • per page <       | 1 of 1 >        |
| Qoo10<br>Item<br>id ID I Thumbnail Name | Type SKU | Qty Price | Visibility Status | Qoo10<br>Product<br>Status<br>Qoo10<br>Profile | Account Validation | Actions         |
|                                         |          |           | Enabled           | NOT-                                           | NOT                | ∕େଣ୍ଟ           |
|                                         |          |           |                   | UT COADED                                      | TALIDATED          |                 |
|                                         |          |           |                   |                                                | _                  |                 |
|                                         |          |           |                   |                                                |                    |                 |
| Leamer                                  |          |           |                   |                                                |                    |                 |

5. The product will be synced.

# 7. Qoo10 Orders

Admin can do the following tasks while managing the Qoo10 orders:

- Fetch New Orders
- View Qoo10 Orders

# 7.1. Fetch New Qoo10 Orders

#### To Fetch New Orders,

- 1. Go to the Magento 2 Store Admin panel.
- 2. On the left navigation bar, click the **Qoo10 Integration** menu. The menu appears as shown in the following figure:

| Qoo10 Integration |        |
|-------------------|--------|
| Listing           | Sales  |
| Products          | Orders |
| Profile Manager   | 1      |
| Developer         | /      |
| Cron Events       |        |
| Activity Log      |        |
| Categories        |        |

#### 3. Click Orders.

The Qoo10 Order page appears as shown in the following figure:

| Orders Grid               |              |                      |                       |                         |           |                 |                 |                       | Q 4           | 4        |         |
|---------------------------|--------------|----------------------|-----------------------|-------------------------|-----------|-----------------|-----------------|-----------------------|---------------|----------|---------|
|                           |              |                      |                       |                         |           |                 | *               | Fetch All Aco         | count Nev     | v Orders | •       |
| Search by keyword Actions | 0 re         | cords found          | Q                     |                         |           |                 | <b>Filter</b>   | rs O Defa             | ault View 🔻   | 2 Co     | lumns 🗸 |
| Magento<br>Order id       | Entity<br>Id | Purchase Order<br>Id | Order Place †<br>Date | Magento Order<br>Status | Status    | Bill-to<br>Name | Ship-to<br>Name | Grand Total<br>(Base) | Deliver<br>By | Reason   | Actions |
|                           |              |                      |                       | We couldn't find a      | iny recor | ds.             |                 |                       |               |          |         |

4. Click on Fetch All Account New Orders, and all the orders will get fetched from the Qoo10.

5. If the order is imported successfully then, a new record is found in the Orders Grid table.

### 7.2. View Qoo10 Orders

#### To View Qoo10 Orders,

- 1. Go to the Magento 2 Store Admin panel.
- 2. On the left navigation bar, click the **Qoo10 Integration** menu. The menu appears as shown in the following figure:

| Qoo10 Integration |        |
|-------------------|--------|
| Listing           | Sales  |
| Products          | Orders |
| Profile Manager   | 1      |
| Developer         | /      |
| Cron Events       |        |
| Activity Log      |        |
| Categories        |        |

#### 3. Click Orders.

The Qoo10 Order page appears as shown in the following figure:

| Orders Grid                                          |                                 |                                    | Q 💋                                   |
|------------------------------------------------------|---------------------------------|------------------------------------|---------------------------------------|
|                                                      |                                 |                                    | Fetch All Account New Orders 🛛 🔻      |
| Search by keyword Q                                  |                                 | <b>Y</b> Filt                      | ers 💿 Default View 🔹 🏠 Columns 🗸      |
| Actions                                              |                                 | 20                                 | ✓ per page < 1 of 1 >                 |
| Magento Entity Id Purchase Order Order Place Id Date | † Magento Order St<br>Status St | tatus Bill-to Ship-to<br>Name Name | Grand Total Deliver Reason Actions By |
|                                                      | We couldn't find any            | records.                           |                                       |

- 4. Now Click on the Magento ID associated with the order you wish to view.
- 5. You will be redirected to a page containing the full information pertaining to the order.
- 6. Then under Shipment details, you can enter the shipment details of the order.

### 8. Developer Options

#### The Developer section covers the following information:

- Cron Events
- Activity Log
- Categories

### 8.1. Cron Events

#### To View Qoo10 Cron Grid,

- 1. Go to the Magento 2 Admin panel.
- 2. On the left navigation bar, click the Qoo10 INTEGRATION menu, and then click Cron Events

| Qoo10 Integration |        |  |  |  |  |  |  |
|-------------------|--------|--|--|--|--|--|--|
| Listing           | Sales  |  |  |  |  |  |  |
| Products          | Orders |  |  |  |  |  |  |
| Profile Manager   |        |  |  |  |  |  |  |
| Developer         |        |  |  |  |  |  |  |
| Cron Events       |        |  |  |  |  |  |  |
| Activity Log      |        |  |  |  |  |  |  |
| Categories        |        |  |  |  |  |  |  |

3. The Cron Grid page appears as shown in the following figure:

| Magento C | ron Grid      |        |          |                       |              | c                                         | 2 📫              |
|-----------|---------------|--------|----------|-----------------------|--------------|-------------------------------------------|------------------|
|           |               |        |          |                       |              |                                           | Truncate         |
| Actions   | ▼ 0 records f | ound   |          |                       |              | Filters     Oefault       20     per page | View • Columns • |
| Id        | Job Code      | Status | Messages | Created At            | Scheduled At | Executed At                               | Finished At 4    |
|           |               |        | We       | couldn't find any rec | ords.        |                                           |                  |

#### **To Delete Selected Crons:**

- 1. Select the crons by checking the corresponding boxes.
- 2. Click on Actions on the top left side of the page.

| Magento Cron Gr | rid           |          |            |              | ۵                  | <b>≜</b> 0      |
|-----------------|---------------|----------|------------|--------------|--------------------|-----------------|
|                 |               |          |            |              |                    | Truncate        |
| Actions 01      | records found |          |            | <b>F</b> F   | ilters O Default V | iew • Columns • |
| Delete Cron     | Status        | Messages | Created At | Scheduled At | Executed At        | Finished At 4   |

- 3. Click Delete.
- 4. Selected crons will be deleted.

#### To Truncate the Crons,

- 1. Select the crons by checking the corresponding boxes.
- 2. Click on the **Truncate** button on the top right side of the page.

| Magento Cron Grid         |                     | Q                            | <b>A</b>        |
|---------------------------|---------------------|------------------------------|-----------------|
|                           |                     |                              | Truncate        |
|                           |                     | <b>Filters</b> O Default Vie | w 🗸 🏠 Columns 🗸 |
| Actions   O records found |                     | 20 ▼ per page <              | 1 of 1 >        |
| Delete Cron Status Me     | Aessages Created At | Scheduled At Executed At     | Finished At     |

3. All the selected crons will be truncated.

# 8.2. Activity Logs

#### To View Qoo10 Log Grid,

- 1. Go to the Magento 2 Admin panel.
- 2. On the left navigation bar, click the Qoo10 INTEGRATION menu, and then click Activity Logs

| Qoo10 Integration |        |
|-------------------|--------|
| Listing           | Sales  |
| Products          | Orders |
| Profile Manager   |        |
|                   |        |
| Developer         |        |
| Cron Events       |        |
| Activity Log      |        |
| Categories        |        |

3. The **Qoo10 Log Grid** page appears as shown in the following figure:

| Qoo10 Log Grid      |                 |                           |                | Q 🥠                        |
|---------------------|-----------------|---------------------------|----------------|----------------------------|
|                     |                 |                           |                | Truncate                   |
|                     |                 |                           | <b>Filters</b> | Default View 🗸 🏘 Columns 🗸 |
| Actions • 0 records | found           |                           | 20 🔻 per page  | < 1 of 1 >                 |
| Id Log Typ          | pe Log Sub Type | Date                      | Value          | Comment 4                  |
|                     | We co           | ouldn't find any records. |                |                            |

### To Delete Selected Logs:

- 1. Select the logs you want to delete.
- 2. Click **Actions** on the top left side of the page.
- 3. Click Delete Logs.

| Qoo10 Log Grid                |              |      |                                  | Q 📫 🕯                     |
|-------------------------------|--------------|------|----------------------------------|---------------------------|
|                               |              |      |                                  | Truncate                  |
| Actions • 0 records found     |              |      | Filters     20     v     per pag | Default View      Columns |
| Log Type                      | Log Sub Type | Date | Value                            | Comment ↓                 |
| We couldn't find any records. |              |      |                                  |                           |

4. Selected logs will be deleted.

#### To Truncate Logs,

1. Click the **Truncate** button on the top right side of the page.

| Qoo10 Log Grid            |                          |       |                                           | Q            | <b>4</b> 3       |
|---------------------------|--------------------------|-------|-------------------------------------------|--------------|------------------|
|                           |                          |       |                                           |              | Truncate         |
| Actions • 0 records found |                          |       | ▼ Filters       20       ▼       per page | Default View | Columns     Of 1 |
| Log Type                  | Log Sub Type             | Date  | Value                                     | Comment      | 4                |
|                           | We couldn't find any rec | ords. |                                           |              |                  |

2. All the selected logs will be truncated.

# 8.3. Categories

#### To View Qoo10 categories Details,

- 1. Go to Magento Admin Panel.
- 2. On the Qoo10 Integration menu, click Categories.

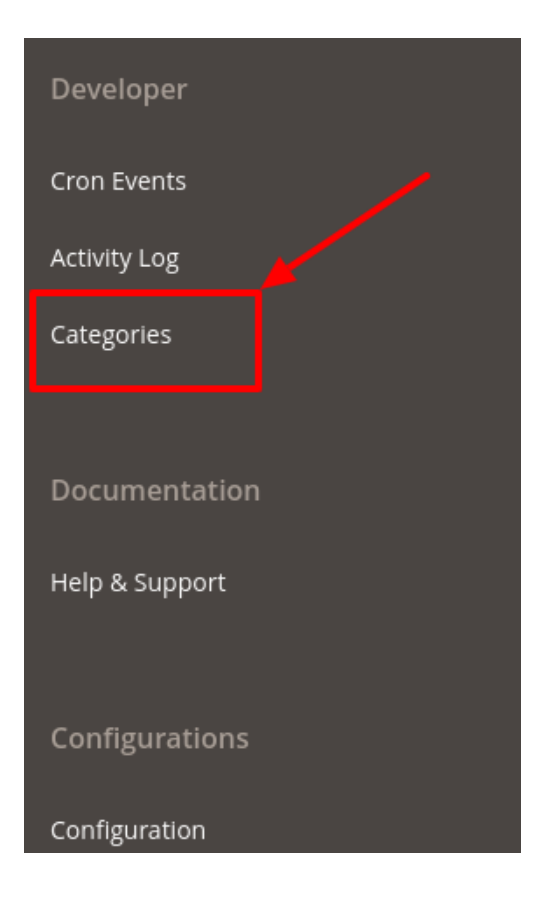

The Manage Categories page appears as shown in the following figure:

| Manage            | Categories  |                    |      | Q                        | <b>40</b>                   |
|-------------------|-------------|--------------------|------|--------------------------|-----------------------------|
|                   |             |                    |      | Sync Cate                | gory Truncate               |
|                   |             |                    | [    | <b>Filters</b> Oefault V | iew 🔻 🏠 Columns 👻           |
| 1951 records four | d           |                    |      | 20 🔻 per page <          | 1 of 98 >                   |
| Id                | Category Id | Demost Cottonen Id | Name |                          |                             |
|                   | cucebory in | Parent Category Id | Name |                          | Level +                     |
|                   |             | Parent Category in | Name |                          | Level i                     |
|                   |             | rarent Category Io | Name | _                        | 0<br>0                      |
|                   |             | rarent Category IO | Name | -                        | 0<br>0<br>0                 |
|                   |             | rarent Category Io | Name |                          | Level         1           0 |
|                   |             | rarent Category IG | Name |                          | Level         1           0 |

3. Now in order to sync the Qoo10 categories with your Magento 2 store categories, click on **Sync Categories** Button on the top.

| Manage C           | lategories  |                    |                   | Q 🕫                        |
|--------------------|-------------|--------------------|-------------------|----------------------------|
|                    |             |                    |                   | Sync Category Truncate     |
|                    |             |                    | <b>Y</b> Filters  | Oefault View ▼ ♣ Columns ▼ |
| 1951 records found | i           |                    | 20 <del>-</del> p | per page < 1 of 98 >       |
| Id                 | Category Id | Parent Category Id | Name              | Level +                    |

- 4. A confirmation message appears.
- 5. If you wish to remove the previous categories or make amends, Click on the **Truncate Button** the top right corner:

| Manage Categories  |                    |      | Q 🕫                                                    |
|--------------------|--------------------|------|--------------------------------------------------------|
|                    |                    |      | Sync Category Truncate                                 |
|                    |                    |      | ▼ Filters         ● Default View ▼         ♦ Columns ▼ |
| 1951 records found |                    |      | 20 ▼ per page 〈 1 of 98 >                              |
| ld Category Id     | Parent Category Id | Name | Level +                                                |

6. All the previous categories will get removed.

### 9. Help & Support

To View Help and Support Section,

- 1. Go to the Magento 2 Admin panel.
- 2. On the left navigation bar, click the **Qoo10 INTEGRATION** menu, and then click **Help & Support**.

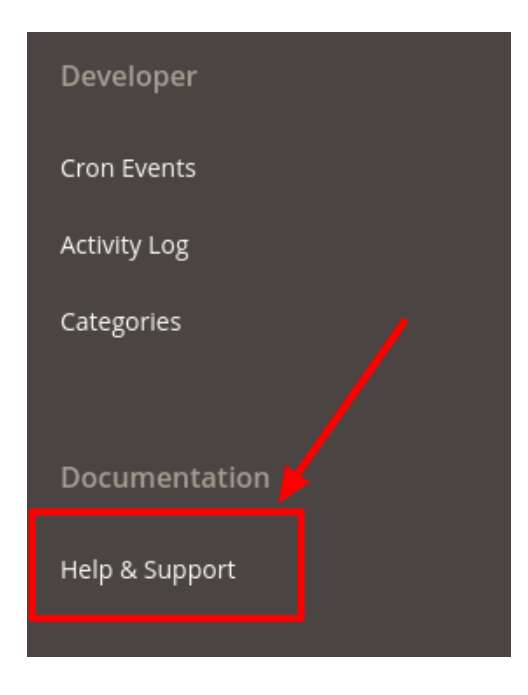

3. The Help & Support page appears as shown in the following figure:

| Qoo10 Knowledge Base                                                                                                    |                      | Q 🥠                  |
|----------------------------------------------------------------------------------------------------|----------------------|----------------------|
| Quick Support                                                                                                    |                      | $\odot$              |
| CALL US<br>B88-882-0953<br>USA TOLL-FREE                                                                                                  | SEND US<br>AN E-MAIL | CONNECT<br>VIA SKYPE |
| Documentation<br>Qoo10 Integration Extension User Guide By CedCommerce<br>Qoo10 Api Doc Please Select<br>Qoo10 Seller Login Please Select |                      | $\odot$              |

- 4. Under **Quick Support**, you may see the different ways to get in touch with us.
  - a. You may **call** us at the number given on the page.
  - b. Click **Send us an E-mail** and your mailbox will get opened and you may mail us your question or query.
  - c. Click **Connect via Skype** and you will be able to join us on Skype instantly where we are available 24x7.
- 5. In the **Documentation section**, On clicking the Qoo10 Integration Extension User Guide By CedCommerce, the user will be navigated to the guide/document to integrate the Magento store with Qoo10.